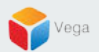

# RMF - Modify the Web API Port Number

Vega Systems Inc.

03/14/2023 https://www.vega25.com/rmf

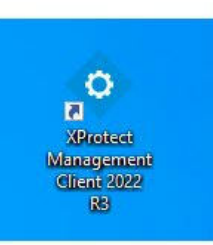

| • | Open<br>Move to OneDrive<br>Run with graphics processor<br>Open file location | > |
|---|-------------------------------------------------------------------------------|---|
| • | Run as administrator                                                          |   |
| S | Share with Skype<br>Troubleshoot compatibility<br>Pin to Start<br>7-Zip       | > |
| • | CRC SHA<br>Scan with Microsoft Defender<br>Pin to taskbar                     | > |
| - | Restore previous versions Send to                                             | > |
|   | Cut<br>Copy<br>Paste                                                          |   |
|   | Create shortcut<br>Delete<br>Rename                                           |   |
| - | Properties                                                                    |   |

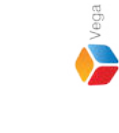

<u>Step 1</u>: Open the Management Client. Note: Run as administrator

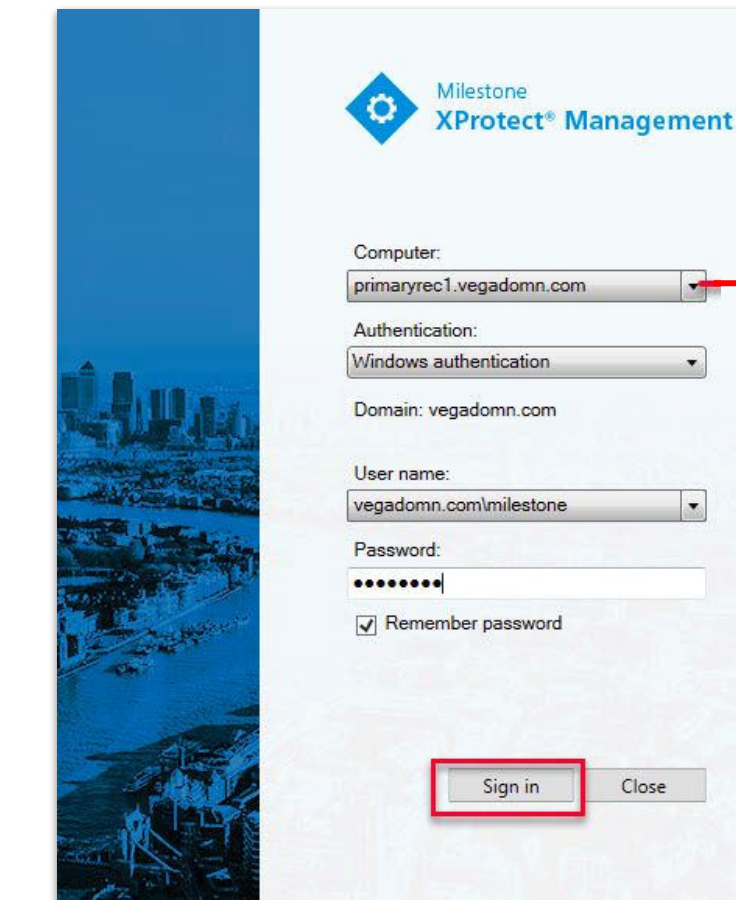

| Computer:               |               |   |   | Management |
|-------------------------|---------------|---|---|------------|
| orimaryrec              | .vegadomn.co  | m |   | Server     |
| Authenticat             | ion:          |   |   |            |
| Vindows a               | uthentication |   | • |            |
| Jser name:<br>vegadomn. | com\milestone | _ | · |            |
| Password:               |               |   | _ |            |
|                         |               |   |   |            |
| Remem                   | ber password  |   |   |            |
|                         |               |   |   |            |

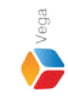

Step 2: Login into the Parent Management Server as a domain user with admin privileges. (Federated Deployments) Login into Management Server as a user with admin privileges (Non-Federated Deployments)

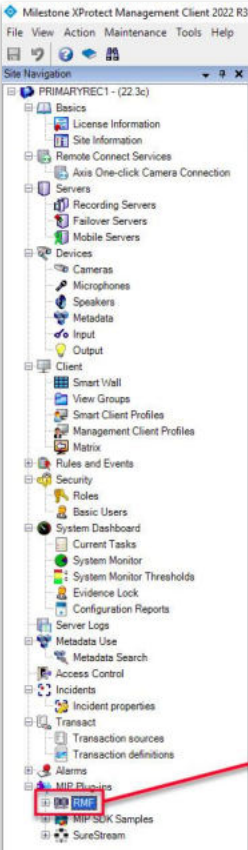

Federated Site Hierarchy

Site Navigation

### RMF

#### Redundancy Management Framework

The Redundancy Management Framework (RMF) seamlessly integrates with Milestone XProtect VMS to assist facilities in maintaining high-security standards while minimizing the impact of potential failures. Some of its key features include:

- 1. Cause Agnostic Failure detection: RMF integrates failure detectors into each Smart Client view window to identify and address issues quickly.
- 2. Rapid mitigation: With near instantaneous live video recovery and automatic playback sourcing, RMF ensures constant access to critical video data.
- 3. Flexible, asymmetric redundancy: RMF offers greater flexibility in redundancy configurations, allowing cameras to be distributed across multiple secondary servers or aggregated into fewer secondary recorders.
- 4. Support for XProtect Federation: RMF provides redundant recording and sourcing capabilities in an XProtect federated architecture, ensuring uninterrupted situational awareness for end users during total site failures.

RMF is a valuable tool for seamlessly and efficiently managing redundant video in various settings, including airports, seaports, data centers, campuses, transportation networks, or cities.

We hope you enjoy our product.

Website - www.vega25.com. Email - support@vega25.com.

#### License Information:

Demo for 15 channels - Expires on 3/31/2023 Used here - 5, Other sites - 8

Version - 5.2.0

MIP Plug-ins

MIP SDK Sar

SureStreap

88

#### -

Ø ×

## Step 3: Select the RMF plugin from Site Navigation $\rightarrow$ MIP Plugins

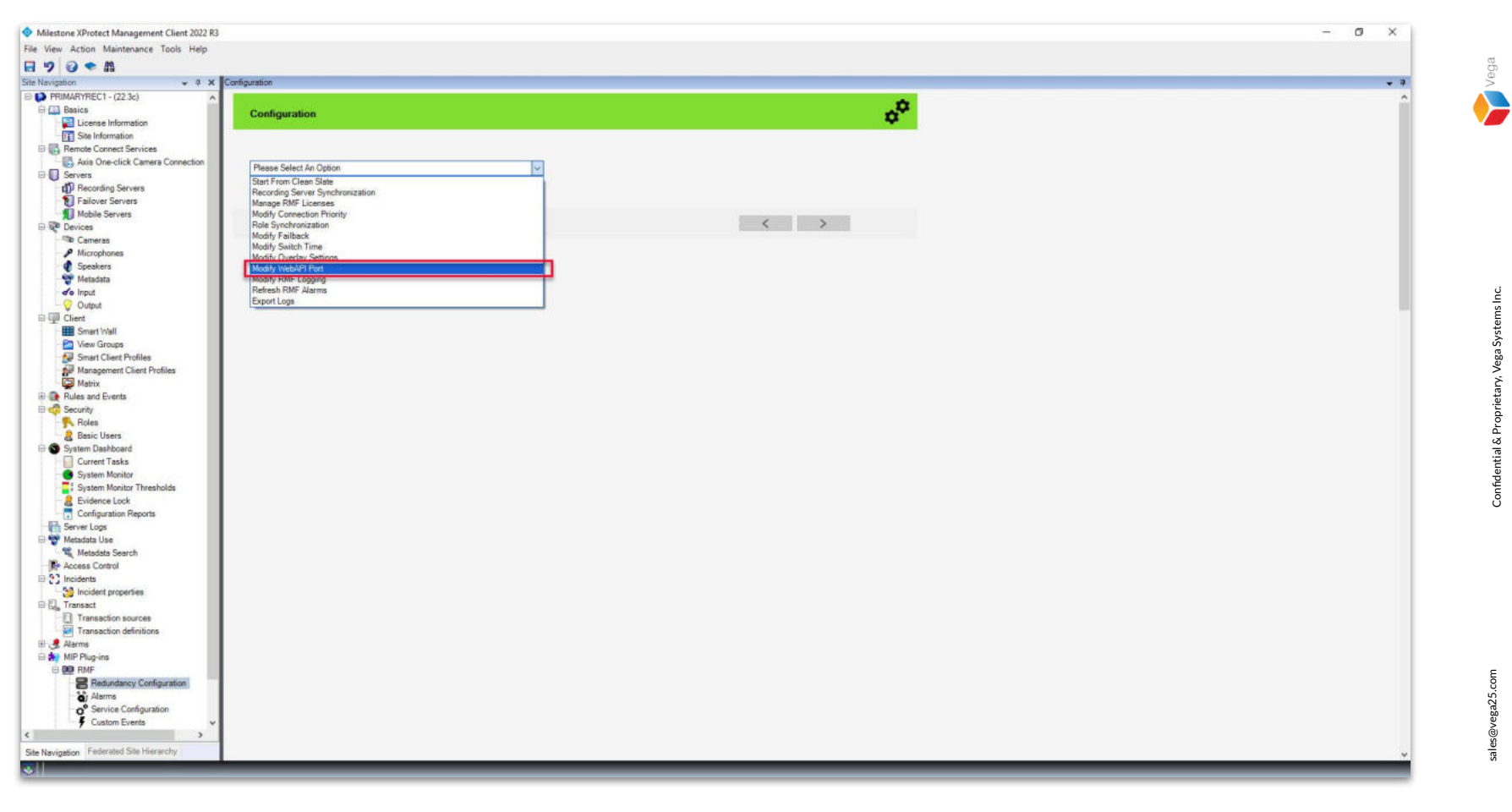

<u>Step 4</u>: Goto Redundancy Configuration under Site Navigation  $\rightarrow$  RMF. Select Modify Web API Port from the list.

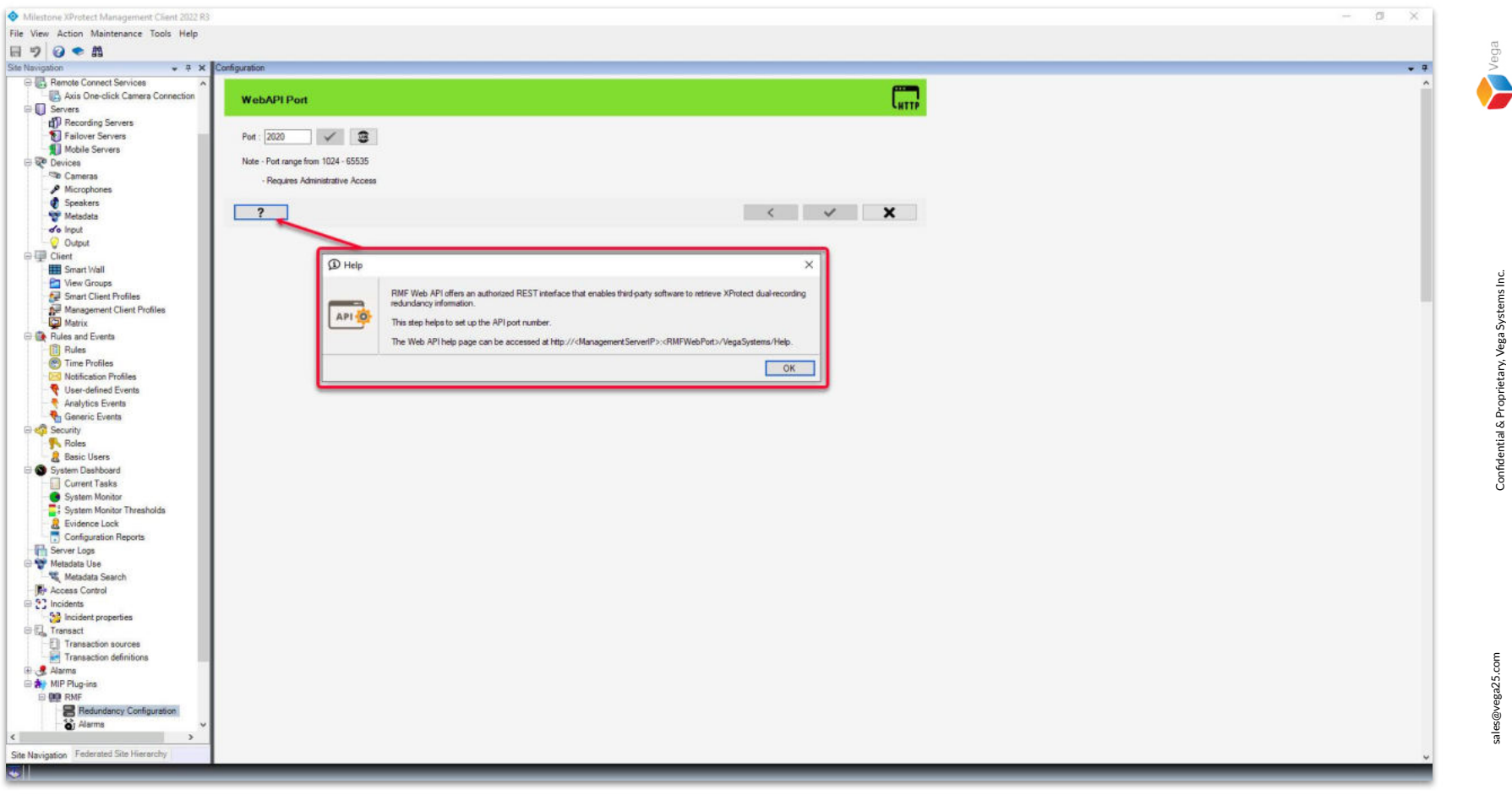

**Step 5**: Web API is hosted on the port number configured. **Modify to the needed port**. By default, the Web API port number is configured to 2020.

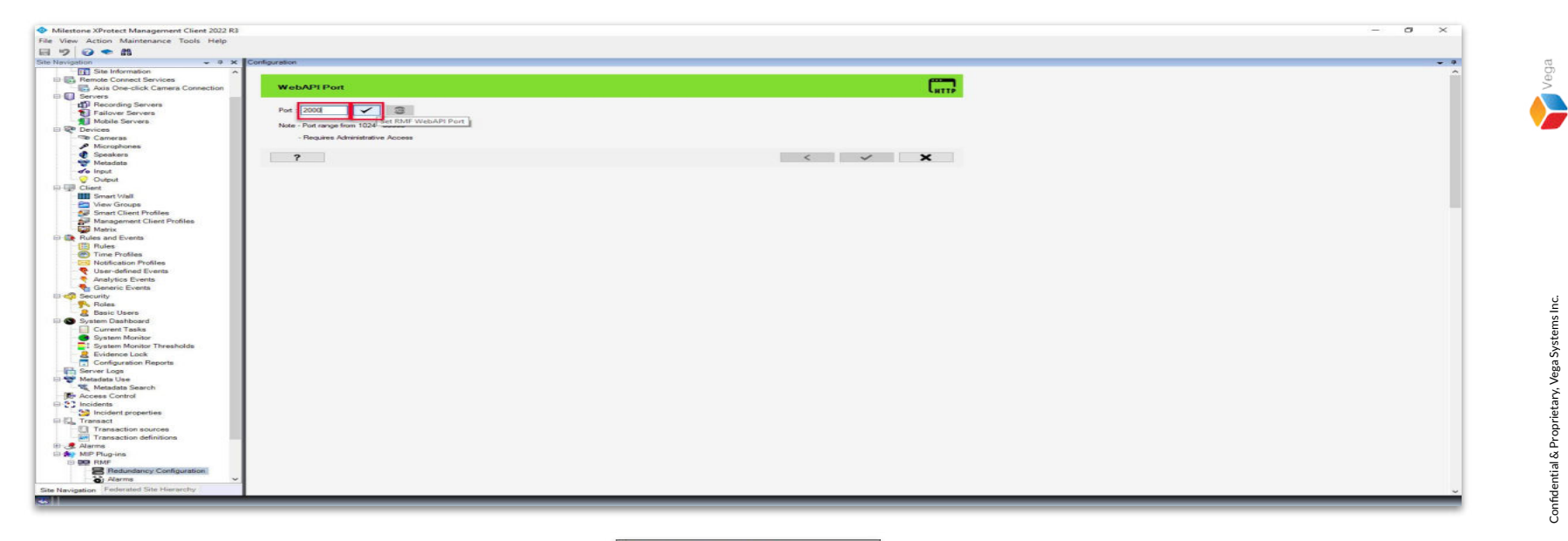

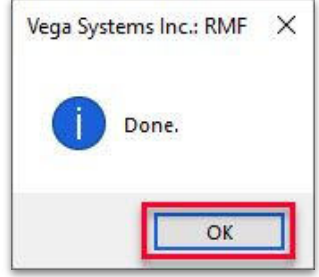

<u>Step 6</u>: Modify the Web API port number. Click on Set RMF Web API Port. A done message is popped if the port number was set successfully.

| Milestone XProtect Management Client 2022 R3                                                                                                    |                                                                                                    | - 0 ×   |
|----------------------------------------------------------------------------------------------------|----------------------------------------------------------------------------------------------------|---------|
| File View Action Maintenance Tools Help                                                                                                    |                                                                                                    |         |
| 8 7 8 • #                                                                                                    |                                                                                                    | da<br>a |
| Site Nevigation 👻 🤻 🗙                                                                                                    | Configuration                                                                                                    | • • >   |
| Ste Information     Remote Connect Services     Remote Connect Services     Remote Connect Services     Remote Connect Services     Servers     Pailover Servers     Pailover Servers     Microphones     Servers     Microphones     Servers     Servers     Servers     Servers     Servers     Servers     Servers     Servers     Servers     Servers     Servers     Servers     Servers     Servers     Servers     Servers     Servers     System Monitor     System Monitor Twenholds     System Monitor Twenholds     System Monitor Twenholds     Servers     System Monitor Twenholds     Servers     Microphones     System Monitor Twenholds     Servers     Microphones     System Monitor Twenholds     Servers     Microphones     System Monitor Twenholds     Servers     Microphones     System Monitor Twenholds     Servers     Microphones     System Monitor Twenholds     Servers     Servers     Microphones     Servers     Microphones     Servers     System Monitor Twenholds     Servers     Servers     Microphones     Servers     Servers     Se | WebAPI Port         Port:       2000         Decemperation       1024-66555         Pert angle from 1024-66555       Ext Connectivity To IMF WebAPI         - Readres Administrative Acces       7 |         |

Testing connectivity...

Step 7: Click the Test Connectivity to RMF WebAPI to test the connectivity to the configured port number.

| 0                 | Success.       |               |
|-------------------|----------------|---------------|
| $( \mathcal{O} )$ | -              |               |
|                   | Open RMF WebAF | help page?    |
| 10000             | Open RMF WebAF | 'l help page? |
|                   | Open RMF WebAF | 'l help page? |

RMF REST API Help Page

C

Introduction

Mapping

POST RMF/Mapping

API

× +

Each entry in a row contains information to access a redundant copy of video and associated metadata from the camera.

Description

localhost:2000/VegaSystems/Help

**RMF REST API Help Page** 

RMF REST API can be used to retrieve a redundancy map table.

Each row of the table contains information pertaining to one camera device.

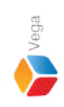

AN

20

ະ≦

X

...

Step 8: Click Yes to open the Web API in the browser to verify the configured port number.

Information on how to access the redundancy mapping table.

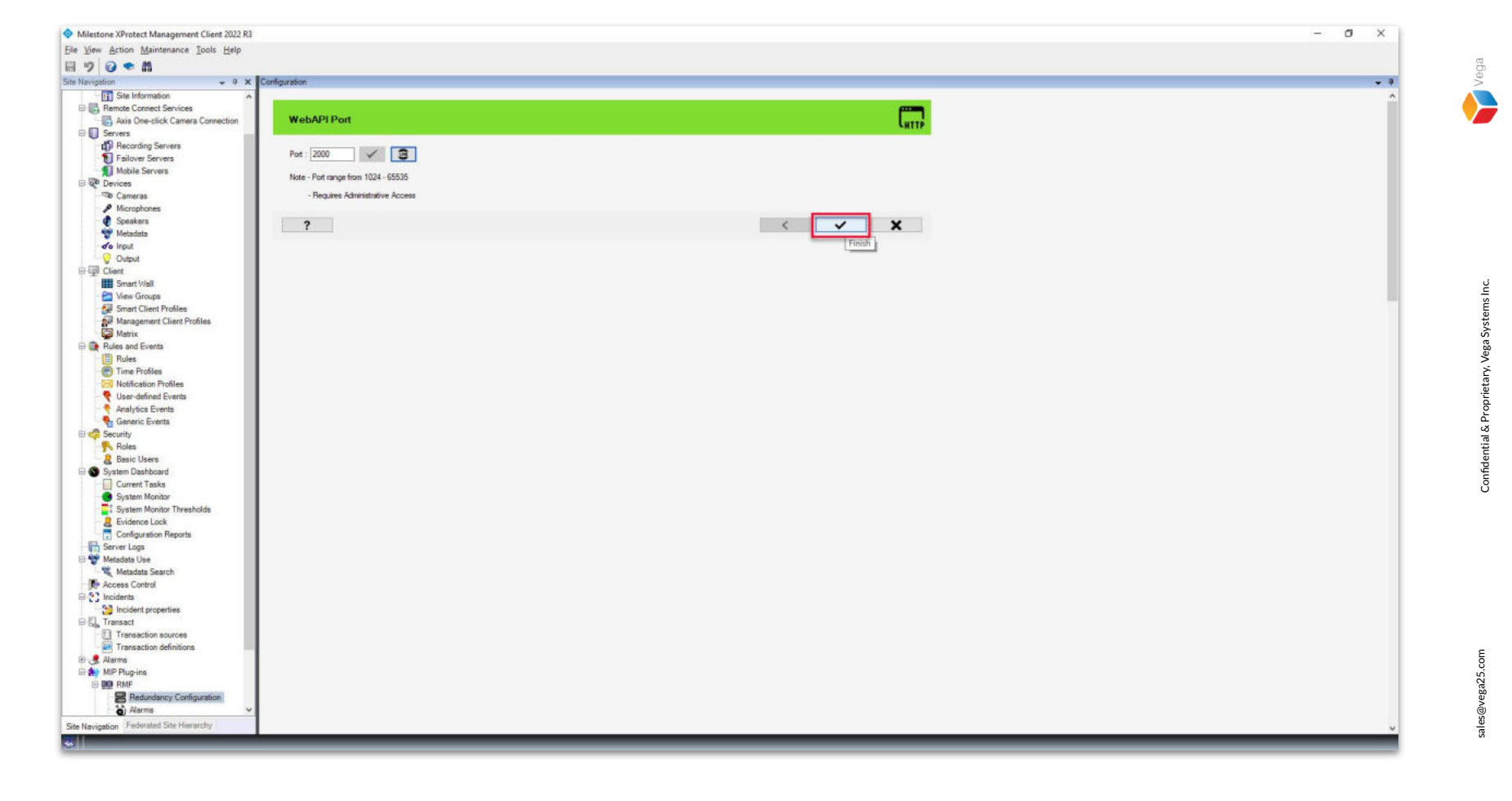

**Step 9**: Click **Finish** to complete the configuration.

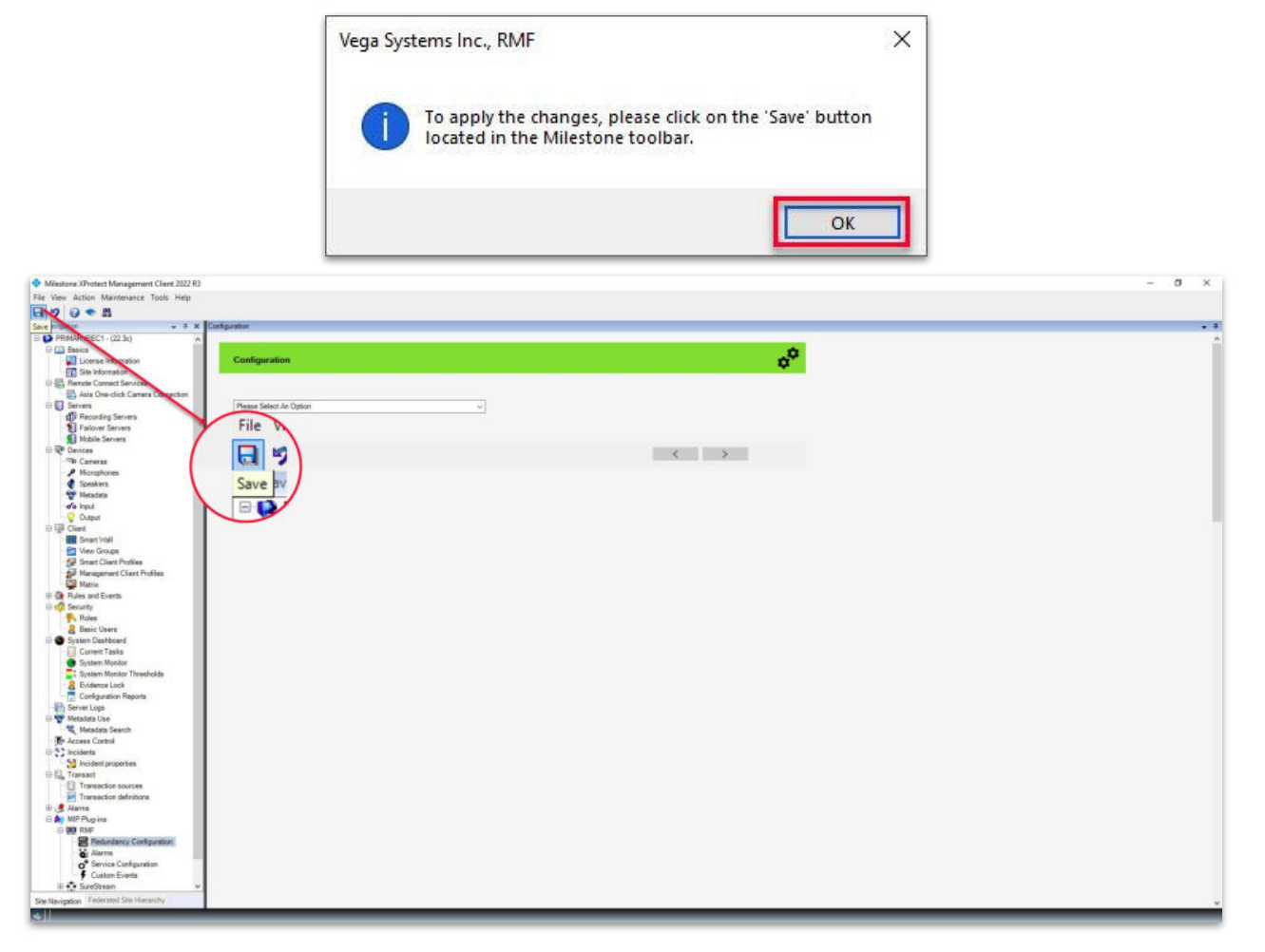

Step 10: Save the changes.

Vega